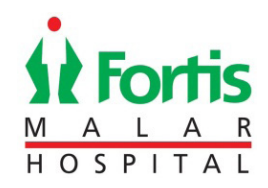

### FORTIS MALAR HOSPITALS LIMITED

CIN: L85110PB1989PLC045948

Regd. Office: Fortis Hospital, Sector 62, Phase VIII, Mohali, Punjab – 160062
 Tel.: No.: +91 172 5096001 Fax No.: +91 172 5096002
 Email Id: secretarial.malar@malarhospitals.in Website: www.fortismalar.com

# NOTICE

Notice is hereby given that the 31<sup>st</sup> Annual General Meeting of the members of **Fortis Malar Hospitals Limited** will be held on **Wednesday, July 27, 2022 at 2.00 P.M. (IST)** through Video Conferencing/ Other Audio Visual Means ("VC/OAVM") Facility to transact following business (es):

**ORDINARY BUSINESS** 

- To consider and adopt Audited Standalone Financial Statements of the Company together with the Report of Board of Directors and Auditors thereon and Audited Consolidated Financial Statements of the Company including Report of Auditors thereon for the Financial Year ended on March 31, 2022.
- 2. To appoint a Director in place of Mr. Daljit Singh (DIN: 00135414), who retires by rotation and being eligible, offers himself for re-appointment as a Director.

#### **SPECIAL BUSINESS**

3. To consider and if thought fit, to pass the following resolution as an Ordinary Resolution:

**"RESOLVED THAT** pursuant to the provisions of Section 148 and other applicable provisions, if any, of the Companies Act, 2013 and the Companies (Audit and Auditors) Rules, 2014 (including any statutory modification(s) or re-enactment(s) thereof, for the time being in force) and the Companies (Cost Records and Audit) Rules, 2014, remuneration up to Rs. 75,000/-(Rupees Seventy Five Thousand only) plus out of pocket expenses and taxes, being paid to M/s. Jitender, Navneet & Co., Cost Auditors appointed by the Board of Directors, to conduct the audit of the cost records of the Company, for the Financial Year ended March 31, 2022, be and is hereby ratified and confirmed. **RESOLVED FURTHER THAT** the Board of Directors of the Company be and is hereby authorised to do all acts and take all such steps as may be necessary, proper or expedient to give effect to this resolution."

> By the Order of the Board For **Fortis Malar Hospitals Limited**

Date: May 24, 2022 Place: Gurugram Sandeep Singh Company Secretary

### NOTES:

- 1. Explanatory Statement pursuant to Section 102(1) of the Companies Act, 2013 ("the Act") for the matter included in the notice, which is unavoidable and therefore proposed for seeking approval at AGM, is enclosed herewith.
- Pursuant to the provisions of Regulation 36 of the SEBI (Listing Obligations and Disclosure Requirements) Regulations, 2015 ("Listing Regulations") and secretarial standards, the particulars of Director seeking appointment/ re-appointment at this Annual General Meeting are annexed to the Notice.
- 3. In view of the ongoing COVID-19 pandemic, and pursuant to General Circular Nos.14/2020, 17/2020, 20/2020, 21/2021 and 03/2022 dated 8th April, 2020, 13th April, 2020, 5th May, 2020, 14th December, 2021 and 5th May, 2022, respectively, issued by the Ministry of Corporate Affairs ("MCA Circulars") and Circular No. SEBI/HO/CFD/ CMD1/CIR/P/2020/79, SEBI/HO/CFD/CMD2/CIR/P/2021/11 and SEBI/HO/CFD/CMD2/CIR/P/2022/62 dated 12th May, 2020, 15th January, 2021 and 13th May, 2022, issued by the Securities and Exchange Board of India ("SEBI Circular") and in compliance with provisions of the Act and Listing Regulations, physical attendance of the Members to the

12 Fortis

EGM/AGM venue is not required and general meeting be held through video conferencing (VC) or other audio visual means (OAVM). Hence, Members can attend and participate in the ensuing AGM through VC/OAVM. The deemed venue for the 31st AGM shall be registered office of the Company.

- 4. Pursuant to the MCA/SEBI Circulars, the facility to appoint proxy to attend and cast vote for the members is not available for this AGM. However, the Body Corporates are entitled to appoint authorised representatives to attend the AGM through VC/OAVM and participate there at and cast their votes through e-voting.
- Shareholders who will participate in the AGM through VC/ OAVM can also pose question/feedback through question box option. Such questions by the Members shall be taken up during the meeting or shall be replied suitably, after the meeting by the Company.
- 6. Members may note that the VC/OAVM Facility, provided by NSDL, allows participation upto 1,000 Members on a first-come-first-served basis. The large shareholders (i.e. shareholders holding 2% or more shareholding), promoters, institutional investors, directors, key managerial personnel, the Chairpersons of the Audit Committee, Nomination and Remuneration Committee and Stakeholders Relationship Committee, auditors, etc. can attend 31st AGM without any restriction on account of first-come-first-served principle.
- 7. In terms of the provisions of Section 108 of the Companies Act, 2013 read with Rule 20 of the Companies (Management and Administration) Rules, 2014 (as amended) and Regulation 44 of SEBI (Listing Obligations & Disclosure Requirements) Regulations 2015 (as amended), and the MCA Circulars issued by the Ministry of Corporate Affairs the Company is providing facility of remote e-Voting to its Members in respect of the business to be transacted at the AGM. For this purpose, the Company has entered into an agreement with National Securities Depository Limited (NSDL) for facilitating voting through electronic means, as the authorized agency. The facility of casting votes by a member using remote e-Voting system as well as venue voting on the date of the AGM will be provided by NSDL.
- 8. Attendance of the Members attending the AGM through VC/OAVM will be counted for the purpose of reckoning the quorum under Section 103 of the Act.

- 9. Since the AGM will be held through VC/OAVM Facility, the Route Map is not annexed in this Notice.
- 10. National Securities Depositories Limited ("NSDL") will be providing facility for voting through remote e-Voting, for participation in the AGM through VC/OAVM Facility and e-Voting during the 31st AGM.
- 11. The Company has fixed, July 20, 2022 as the Cut-off Date for remote e-voting. The remote e-voting/voting rights of the shareholders/beneficial owners shall be reckoned on the equity shares held by them as at close of business hours on the Cut-off Date i.e. July 20, 2022 only. A person who is not a Member as on the Cut-off Date should treat this Notice for information purposes only.
- 12. The instructions for members for remote e-voting and joining AGM are as under: -

The remote e-voting period begins on July 24, 2022 at 9:00 A.M. and ends on July 26, 2022 at 5:00 P.M. The remote e-voting module shall be disabled by NSDL for voting thereafter. The Members, whose names appear in the Register of Members / Beneficial Owners as on the record date (cut-off date) i.e. July 20, 2022, may cast their vote electronically. The voting right of shareholders shall be in proportion to their share in the paid-up equity share capital of the Company as on the cut-off date, being July 20, 2022.

#### I. INSTRUCTIONS FOR REMOTE e VOTING USING NSDL E-VOTING SYSTEM

The way to vote electronically on NSDL e-Voting system consists of "Two Steps" which are mentioned below:

#### Step 1: Access to NSDL e-Voting system

#### A) Login method for e-Voting and joining virtual meeting for Individual shareholders holding securities in demat mode

In terms of SEBI circular dated December 9, 2020 on e-Voting facility provided by Listed Companies, Individual shareholders holding securities in demat mode are allowed to vote through their demat account maintained with Depositories and Depository Participants. Shareholders are advised to update their mobile number and email Id in their demat accounts in order to access e-Voting facility.

| Type of shareholders                                                      | Login Method                                                                                                    |
|---------------------------------------------------------------------------|----------------------------------------------------------------------------------------------------|
| Individual Shareholders<br>holding securities in demat<br>mode with NSDL. | 1. Existing IDeAS user can visit the e-Services website of NSDL Viz. https://eservices.nsdl. com either on a Personal Computer or on a mobile. On the e-Services home page click on the "Beneficial Owner" icon under "Login" which is available under 'IDeAS' section, this will prompt you to enter your existing User ID and Password. After successful authentication, you will be able to see e-Voting services under Value added services. Click on "Access to e-Voting" under e-Voting service and you will be able to see e-Voting page. Click on company name or e-Voting service provider i.e. NSDL and you will be re-directed to e-Voting website of NSDL for casting your vote during the remote e-Voting period or joining virtual meeting & voting during the meeting.                                                                      |
|                                                                           | <ol> <li>If you are not registered for IDeAS e-Services, option to register is available at<br/><u>https://eservices.nsdl.com</u>. Select "Register Online for IDeAS Portal" or click at<br/><u>https://eservices.nsdl.com/SecureWeb/IdeasDirectReg.jsp</u></li> </ol>                                                                                                    |
|                                                                           | 3. Visit the e-Voting website of NSDL. Open web browser by typing the following URL: <u>https://www.evoting.nsdl.com/</u> either on a Personal Computer or on a mobile. Once the home page of e-Voting system is launched, click on the icon "Login" which is available under 'Shareholder/Member' section. A new screen will open. You will have to enter your User ID (i.e. your sixteen digit demat account number hold with NSDL), Password/OTP and a Verification Code as shown on the screen. After successful authentication, you will be redirected to NSDL Depository site wherein you can see e-Voting page. Click on company name or e-Voting service provider i.e. NSDL and you will be redirected to e-Voting website of NSDL for casting your vote during the remote e-Voting period or joining virtual meeting & voting during the meeting. |
|                                                                           | 4. Shareholders/Members can also download NSDL Mobile App "NSDL Speede" facility by scanning the QR code mentioned below for seamless voting experience.                                                                                                    |
|                                                                           | NSDL Mobile App is available on                                                                                                    |
|                                                                           | 💣 App Store 🛛 ≽ Google Play                                                                                                    |
|                                                                           |                                                                                                    |
| Individual Shareholders<br>holding securities in demat<br>mode with CDSL  | <ol> <li>Existing users who have opted for Easi / Easiest, they can login through their user id and<br/>password. Option will be made available to reach e-Voting page without any further<br/>authentication. The URL for users to login to Easi / Easiest are <u>https://web.cdslindia.<br/>com/myeasi/home/login</u> or <u>www.cdslindia.com</u> and click on New System Myeasi.</li> </ol>                                                                                                    |
|                                                                           | <ol> <li>After successful login of Easi/Easiest the user will be also able to see the E Voting<br/>Menu. The Menu will have links of e-Voting service provider i.e. NSDL. Click on<br/>NSDL to cast your vote.</li> </ol>                                                                                                    |
|                                                                           | 3. If the user is not registered for Easi/Easiest, option to register is available at <a href="https://web.cdslindia.com/myeasi/Registration/EasiRegistration">https://web.cdslindia.com/myeasi/Registration/EasiRegistration</a> .                                                                                                    |
|                                                                           | 4. Alternatively, the user can directly access e-Voting page by providing demat Account<br>Number and PAN No. from a link in <u>www.cdslindia.com</u> home page. The system<br>will authenticate the user by sending OTP on registered Mobile & Email as recorded<br>in the demat Account. After successful authentication, user will be provided links<br>for the respective ESP i.e. NSDL where the e-Voting is in progress.                                                                                                    |

### Login method for Individual shareholders holding securities in demat mode is given below:

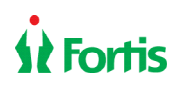

| Type of shareholders                                                                                            | Login Method                                                                                                    |  |
|----------------------------------------------------------------------------------------------------|----------------------------------------------------------------------------------------------------|--|
| Individual Shareholders<br>(holding securities in demat<br>mode) login through their<br>depository participants | You can also login using the login credentials of your demat account through your Depository Participant registered with NSDL/CDSL for e-Voting facility. upon logging in, you will be able to see e-Voting option. Click on e-Voting option, you will be redirected to NSDL/CDSL Depository site after successful authentication, wherein you can see e-Voting feature. Click on company name or e-Voting service provider i.e. NSDL and you will be redirected to e-Voting website of NSDL for casting your vote during the remote e-Voting period or joining virtual meeting & voting during the meeting. |  |

**Important note:** Members who are unable to retrieve User ID/ Password are advised to use Forget User ID and Forget Password option available at abovementioned website.

Helpdesk for Individual Shareholders holding securities in demat mode for any technical issues related to login through Depository i.e. NSDL and CDSL.

| Login type                                                               | Helpdesk details                                                                                                    |
|--------------------------------------------------------------------------|----------------------------------------------------------------------------------------------------|
| Individual Shareholders<br>holding securities in demat<br>mode with NSDL | Members facing any technical issue in login can contact NSDL helpdesk by sending a request at <u>evoting@nsdl.co.in</u> or call at toll free no.: 1800 1020 990 and 1800 22 44 30        |
| Individual Shareholders<br>holding securities in demat<br>mode with CDSL | Members facing any technical issue in login can contact CDSL helpdesk by sending<br>a request at <u>helpdesk.evoting@cdslindia.com</u> or contact at 022- 23058738 or<br>022-23058542-43 |

B) Login Method for e-Voting and joining virtual meeting for shareholders other than Individual shareholders holding securities in demat mode and shareholders holding securities in physical mode.

#### How to Log-in to NSDL e-Voting website?

- 1. Visit the e-Voting website of NSDL. Open web browser by typing the following URL: https://www.evoting.nsdl.com/ either on a Personal Computer or on a mobile.
- 2. Once the home page of e-Voting system is launched, click on the icon "Login" which is available under 'Shareholder/ Member' section.
- 3. A new screen will open. You will have to enter your User ID, your Password/OTP and a Verification Code as shown on the screen.

Alternatively, if you are registered for NSDL eservices i.e. IDEAS, you can log-in at https://eservices.nsdl.com/ with your existing IDEAS login. Once you log-in to NSDL eservices after using your log-in credentials, click on e-Voting and you can proceed to Step 2 i.e. Cast your vote electronically.

4. Your User ID details are given below: -

| Manner of holding shares i.e.<br>Demat (NSDL or CDSL) or Physical |                                                         | Your User ID is:                                                                                                    |
|-------------------------------------------------------------------|---------------------------------------------------------|----------------------------------------------------------------------------------------------------|
| a)                                                                | For Members who hold shares in demat account with NSDL. | 8 Character DP ID followed by 8 Digit Client ID<br>For example if your DP ID is IN300*** and Client ID is 12****** then your<br>user ID is IN300***12*****.   |
| b)                                                                | For Members who hold shares in demat account with CDSL. | 16 Digit Beneficiary ID<br>For example if your Beneficiary ID is 12************************************                                                       |
| c)                                                                | For Members holding shares in<br>Physical Form.         | EVEN Number followed by Folio Number registered with the company.<br>For example if folio number is 001*** and EVEN is 101456 then user ID is<br>101456001*** |

- 5. Password details for shareholders other than Individual shareholders are given below:
  - a) If you are already registered for e-Voting, then you can user your existing password to login and cast your vote.
  - b) If you are using NSDL e-Voting system for the first time, you will need to retrieve the 'initial password' which was communicated to you. Once you retrieve your 'initial password', you need to enter the 'initial password' and the system will force you to change your password.
  - c) How to retrieve your 'initial password'?
    - If your email ID is registered in your demat account or with the company, your 'initial password' is communicated to you on your email ID. Trace the email sent to you from NSDL from your mailbox. Open the email and open the attachment i.e. a .pdf file. Open the .pdf file. The password to open the .pdf file is your 8 digit client ID for NSDL account, last 8 digits of client ID for CDSL account or folio number for shares held in physical form. The .pdf file contains your 'User ID' and your 'initial password'.
    - If your email ID is not registered, please follow steps mentioned below in process for those shareholders whose email ids are not registered.
- 6. If you are unable to retrieve or have not received the "Initial password" or have forgotten your password:
  - a) Click on "Forgot User Details/Password?" (If you are holding shares in your demat account with NSDL or CDSL) option available on <u>www.evoting.nsdl.com</u>.
  - Physical User Reset Password?" (If you are holding shares in physical mode) option available on <u>www.evoting.nsdl.com</u>.
  - c) If you are still unable to get the password by aforesaid two options, you can send a request at <u>evoting@nsdl.co.in</u> mentioning your demat account number/folio number, your PAN, your name and your registered address etc.

- Members can also use the OTP (One Time Password) based login for casting the votes on the e-Voting system of NSDL.
- 7. After entering your password, tick on Agree to "Terms and Conditions" by selecting on the check box.
- 8. Now, you will have to click on "Login" button.
- 9. After you click on the "Login" button, Home page of e-Voting will open.

# Step 2: Cast your vote electronically and join General Meeting on NSDL e-Voting system.

How to cast your vote electronically and join General Meeting on NSDL e-Voting system?

- a. After successful login at Step 1, you will be able to see all the companies "EVEN" in which you are holding shares and whose voting cycle and General Meeting is in active status.
- b. Select "EVEN" of company for which you wish to cast your vote during the remote e-Voting period and casting your vote during the General Meeting. For joining virtual meeting, you need to click on "VC/ OAVM" link placed under "Join Meeting".
- c. Now you are ready for e-Voting as the Voting page opens.
- d. Cast your vote by selecting appropriate options i.e. assent/for or dissent/against, verify/modify the number of shares for which you wish to cast your vote and click on "Submit" and also "Confirm" when prompted.
- e. Upon confirmation, the message "Vote cast successfully" will be displayed.
- f. You can also take the printout of the votes cast by you by clicking on the print option on the confirmation page.
- g. Once you confirm your vote on the resolution, you will not be allowed to modify your vote.

#### II. GENERAL GUIDELINES FOR SHAREHOLDERS

a. Institutional shareholders (i.e. other than individuals, HUF, NRI etc.) are required to send scanned copy (PDF/ JPG Format) of the relevant Board Resolution/ Authority letter etc. with attested specimen signature of the duly authorized signatory(ies) who are authorized to vote, to the Scrutinizer by e-mail to <u>magarwalandco@</u>

12 Fortis

gmail.com with a copy marked to evoting@nsdl.co.in. Institutional shareholders (i.e. other than individuals, HUF, NRI etc.) can also upload their Board Resolution / Power of Attorney / Authority Letter etc. by clicking on "Upload Board Resolution / Authority Letter" displayed under "e-Voting" tab in their login.

- b. It is strongly recommended not to share your password with any other person and take utmost care to keep your password confidential. Login to the e-voting website will be disabled upon five unsuccessful attempts to key in the correct password. In such an event, you will need to go through the "Forgot User Details/Password?" or "Physical User Reset Password?" option available on www.evoting.nsdl. com to reset the password.
- c. In case of any queries, you may refer the Frequently Asked Questions (FAQs) for Shareholders and e-voting user manual for Shareholders available at the download section of <u>www.evoting.nsdl.com</u> or call on toll free no.: 1800 1020 990 and 1800 22 44 30 or send a request to Ms. Soni Singh, Assistant Manager, NSDL at evoting@nsdl.co.in
- III. PROCESS FOR THOSE SHAREHOLDERS WHOSE EMAIL IDS ARE NOT REGISTERED WITH THE DEPOSITORIES FOR PROCURING USER ID AND PASSWORD AND REGISTRATION OF E MAIL IDS FOR E-VOTING FOR THE RESOLUTIONS SET OUT IN THIS NOTICE:
  - a. In case shares are held in physical mode please provide Folio No., name of shareholder, scanned copy of the share certificate (front and back), PAN (self-attested scanned copy of PAN card), AADHAR (self-attested scanned copy of Aadhar Card) by email to <u>secretarial</u>. <u>malar@malarhospitals.in</u>.
  - b. In case shares are held in demat mode, please provide DPID-CLID (16 digit DPID + CLID or 16 digit beneficiary ID), name, client master or copy of consolidated account statement, PAN (self-attested scanned copy of PAN card), AADHAR (self-attested scanned copy of Aadhar Card) to <u>secretarial.malar@malarhospitals.in</u>. If you are an individual shareholders holding securities in demat mode, you are requested to refer to the login method explained at step 1 (A) i.e. Login method for e-Voting and joining virtual meeting for Individual shareholders holding securities in demat mode.
  - c. Alternatively, shareholder/members may send a request to <u>evoting@nsdl.co.in</u> for procuring user id and password for e-voting by providing above mentioned documents.

d. In terms of SEBI circular dated December 9, 2020 on e-Voting facility provided by the Listed Companies, individual shareholders holding securities in demat mode are allowed to vote through their demat account maintained with Depositories and Depository Participants. Shareholders are required to update their mobile number and email ID correctly in their demat account in order to access e-Voting facility.

#### IV. THE INSTRUCTIONS FOR MEMBERS FOR e-VOTING ON THE DAY OF THE AGM ARE AS UNDER: -

- a. The procedure for e-Voting on the day of the AGM is same as the instructions mentioned above for remote e-voting.
- b. Only those members/ shareholders, who will be present in the AGM through VC/OAVM facility and have not casted their vote on the resolutions through remote e-Voting and are otherwise not barred from doing so, shall be eligible to vote through e-Voting system in the AGM.
- c. Members who have voted through remote e-Voting will be eligible to attend the AGM. However, they will not be eligible to vote at the AGM.
- d. The details of the person who may be contacted for any grievances connected with the facility for e-Voting on the day of the AGM shall be the same person mentioned for remote e-voting.

# V. INSTRUCTIONS FOR MEMBERS FOR ATTENDING THE AGM THROUGH VC/OAVM ARE AS UNDER:

- Members are provided with a facility to attend a. the AGM through VC/OAVM through the NSDL e-Voting system. Members may access by following the steps mentioned above for Access to NSDL e-Voting system. After successful login, you can see link of "VC/OAVM link" placed under "Join General meeting" menu against company name. You are requested to click on VC/OAVM link placed under Join General Meeting menu. The link for VC/OAVM will be available in Shareholder/Member login where the EVEN of Company will be displayed. Please note that the members who do not have the User ID and Password for e-Voting or have forgotten the User ID and Password may retrieve the same by following the remote e-Voting instructions mentioned in the notice to avoid last minute rush.
- b. Members are encouraged to join the Meeting through Laptops for better experience.

- c. Further Members will be required to allow Camera and use Internet with a good speed to avoid any disturbance during the meeting.
- d. Please note that Participants Connecting from Mobile Devices or Tablets or through Laptop connecting via Mobile Hotspot may experience Audio/Video loss due to Fluctuation in their respective network. It is therefore recommended to use Stable Wi-Fi or LAN Connection to mitigate any kind of aforesaid glitches.
- 13. Members seeking any information with regard to the accounts or any other matter to be placed at the AGM, are requested to write to the Company latest by July 20, 2022 through email on <u>secretarial.malar@</u> <u>malarhospitals.in</u>. Such questions shall be taken up during the meeting or replied by the Company suitably.

Members who would like to express their views or ask questions during the AGM may register themselves as speaker by sending their request from their registered email address mentioning their name, DP ID and client ID/ Folio no, No. of shares, PAN, mobile number at <u>secretarial</u>. <u>malar@malarhospitals.in</u> on or before July 20, 2022. Those Members who have registered themselves as a speaker will only be allowed to express their views, ask questions during the AGM. The Company reserves the right to restrict the number of speakers as well as the speaking time depending upon the availability of time at the AGM.

- 14. During 31st AGM, members may access scan copy of Register of Director and Key Managerial Personnel and their shareholding maintained under Section 170 of the Act and Register of Contract and Arrangements in which Directors are interested maintained under Section 189 of the Act, upon login into NSDL e-voting system at https:// www.evoting.nsdl.com
- 15. Pursuant to Sections 205A and 205C of the Companies Act, 1956 and/ or Section 123 of the Companies Act, 2013 and other applicable provisions, if any, all unclaimed/ unpaid application money etc. remaining unclaimed/unpaid for a period of seven years from the date they became due for payment, in relation to the Company, will be / have been transferred to the Investor Education and Protection Fund (IEPF) established by the Central Government. Any person may claim the shares or apply for refund, as the case may be, to the Authority by submitting an online application in Form IEPF-5 available on the website www.iepf.gov.in along with fee specified by the Authority.
- The Board of Directors has appointed Mr. Mukesh Agarwal, Company Secretary in whole-time practice (C.P. No. 3851),

as Scrutinizer to scrutinize the remote e-voting process and voting through electronic voting system at the AGM in a fair and transparent manner.

The Scrutinizer shall, after conclusion of voting at the AGM, first download votes cast at the Meeting and thereafter unblock votes cast through remote e-voting in the presence of at least 2 (two) witnesses not in the employment of the Company and shall within 48 hours of conclusion of the AGM, submit a Consolidated Scrutinizer's Report of the total votes cast in favour or against, if any, to the Chairman or an authorised person who shall countersign the same and declare the results of voting forthwith.

- 17. The resolutions will be deemed to be passed on the AGM date subject to receipt of the requisite number of votes in favour of the Resolutions. The results shall be declared within 48 hours after the Annual General Meeting of the Company. The results along with Scrutiniser's Report shall be placed on the website of the Company (www.fortismalar.com), website of NSDL (www.evoting.nsdl.com) and by filing with the Stock Exchange.
- 18. In respect of the physical shareholding, in order to prevent fraudulent transactions, members are advised to exercise due diligence and notify the Registrar of any change in their addresses, telephone numbers, e-mail ids, nominees or joint holders, as the case may be.

The Securities and Exchange Board of India ('SEBI') has mandated submission of Permanent Account Number ('PAN') by every participant in securities market. Members holding shares in electronic form are, therefore, requested to submit the PAN to their Depository Participants with whom they are maintaining their demat accounts. Members holding shares in physical form are requested to submit their PAN details to the Registrar.

- 19. Pursuant to the Listing Regulations, shares of a listed entity can only be transferred in demat form w.e.f. April 1, 2019 except in cases of transmission or transposition. Therefore, shareholders are encouraged in their own interest to dematerialize their shareholding to avoid hassle in transfer of shares and eliminate risks associated with physical shares. Members can write to the Registrar in this regard.
- 20. Pursuant to the provisions of Section 72 of the Act, the members holding shares in physical form may nominate, in the prescribed manner, a person to whom all the rights in the shares shall vest in the event of death of the sole holder or all the joint holders. Members holding shares in demat form may contact their respective Depository Participants for availing this facility and the Registrar in respect of shares held in physical form.

1) Fortis

- 21. The voting rights of Members shall be in proportion to their share in the paid up equity share capital of the Company as on the cut- off date of July 20, 2022.
- 22. Any person, who acquires shares of the Company and becomes Member of the Company after the Company sends the Notice of the 31st AGM by email and holds shares as on the cut-off date i.e. July 20, 2022, may obtain the User ID and password by sending a request to the Company's email address <u>secretarial.malar@malarhospitals.in</u>. However, if you are already registered with NSDL for remote e-Voting then you can use your existing user ID and password for casting your vote. If you forgot your password, you can reset your password by using "Forgot User Details/ Password?" or "Physical User Reset Password?" option available on <u>www.evoting.nsdl.com</u>
- 23. During 31st AGM, the Chairman shall, after response to questions raised by the Members in advance or as a speaker at the AGM, formally propose to the Members participating through VC/OAVM Facility to vote on the resolutions as set out in the Notice of the AGM and announce the start of the casting of vote through the e-Voting system. After the Members participating through VC/OAVM Facility, eligible and interested to cast votes, have cast the votes, the e-Voting will be closed with the formal announcement of closure of the AGM.
- 24. The Notice calling the AGM has been uploaded on the website of the Company at www.fortismalar.com. The Notice can also be accessed from the websites of the Stock Exchanges i.e. BSE Limited at www.bseindia.com and the AGM Notice is also available on the website of NSDL (agency for providing the Remote e-Voting facility) i.e. www.evoting.nsdl.com.

## **EXPLANATORY STATEMENT**

(Pursuant to Section 102 (1) of the Companies Act, 2013)

#### Item No. 3

The Board, on the recommendation of the Audit & Risk Management Committee, has approved the appointment and remuneration of the Cost Auditors to conduct the audit of the cost records of the Company, for the financial year ended on March 31, 2022 as per the following details:

| Name of the Cost Audit Firm                   | Amount (In Rs.)                                  |
|-----------------------------------------------|--------------------------------------------------|
| M/s. Jitender, Navneet & Co, Cost Accountants | 75,000/- (plus out of pocket expenses and taxes) |

In accordance with the provisions of Section 148 of the Act read with the Companies (Audit and Auditors) Rules, 2014, the remuneration payable to the Cost Auditors as recommended by the Audit and Risk Management Committee and approved by the Board of Directors, has to be ratified by the members of the Company.

Accordingly, consent of the members is sought for passing an Ordinary Resolution as set out at Item No. 3 of the Notice for ratification of the remuneration payable to the Cost Auditors for the financial year ended March 31, 2022.

None of the Directors / Key Managerial Personnel of the Company / their relatives are, in any way, concerned or interested, financially or otherwise, in the resolution set out at Item No. 3 of the Notice except to the extent of their respective shareholding, (if any).

The Board recommends the Ordinary Resolution set out in the accompanying Notice for approval by the Members.

By Order of the Board For **Fortis Malar Hospitals Limited** 

Date: May 24, 2022 Place: Gurugram Sandeep Singh Company Secretary

#### DETAILS OF DIRECTORS SEEKING APPOINTMENT/ REAPPOINTMENT AT THE ANNUAL GENERAL MEETING

[Pursuant to SEBI (Listing Obligations and Disclosure Requirements) Regulation, 2015 and Secretarial Standard-2]

Mr. Daljit Singh, aged about 69 years, is the Chairman of Fortis Malar Hospitals Limited. He has over 45 years of rich management experience in the corporate sector. Mr. Singh held the position of President of Fortis Healthcare Limited. During his tenure of approximately 17 years he was a pivotal thought leader who helped to conceptualize, formulate and implement Fortis' growth strategy to position it as one of India's leading Healthcare delivery organizations. Prior to joining Fortis, Mr. Singh was on the Board of Directors of ICI India Limited, a subsidiary of the British Multinational, Imperial Chemicals Industry plc, as the Executive Director in charge of Human Resources, Manufacturing, External Relations, SHE and Communications. Amongst key responsibilities held at ICI India Limited, he was the Chief Executive for Pharmaceuticals, Speciality Chemicals, Rubber Chemicals and Catalyst businesses. He was a member of the ICI Global Manufacturing Group, SSHE Excellence Group and the Global HR Forum. His key experience and achievements have been in the areas of developing progressive HR strategies and ensuring their implementation, organizational restructuring, building high performance culture and leading teams to deliver business value. He successfully planned and executed significant change programs.

Mr. Singh is an acknowledged expert and thought leader in the domain of Healthcare Delivery. He has represented Fortis at Industry forums like the CII, FICCI, NATHEALTH and led several healthcare related committees, including as President of NATHEALTH. He has been an active participant on the World Economic Forum's healthcare platform and was on the Steering Boards constituted by the Forum to guide a number of major Global projects: "Scenarios for Sustainable Health Systems", "The Healthy Living Charter", and "Health Systems Leapfrogging". He was on the Forum's Advisory Board on "The Economic Burden of Non-communicable Diseases in India". He has spoken on panels and presented to Indian and International audiences on themes related to Healthcare.

A certified Life and Executive Coach, he works with Top Management, across industry sectors, to enhance personal performance and fulfilment. He also leads and facilitates workshops on Strategy, Business Planning & Leadership. He has mentored and coached several leaders across Industry sectors, including ICI, Mercedes Benz, Sapient, Ricoh, WNS, Carrier Midea, SI group, Schneider, PwC, M&M, CIPLA, Fractal Analytics etc. A graduate from the Indian Institute of Technology, Delhi, Mr. Singh was a Commonwealth Scholar to the Senior Management Programme at the Manchester Business School. With an outstanding track record in the field of athletics, his current interests include fitness, high altitude trekking, adventure sports, spirituality, music and reading.

Original date of appointment: December 24, 2014

Shareholding in the Company as on March 31, 2022: Nil

Mr. Daljit Singh is not related to any other Director and/or Key Managerial Personnel of the Company.

During the financial year 2021-22, Mr. Daljit Singh attended five Board meetings.

Directorships held in other Companies (excluding foreign companies) as on date along with Memberships/ Chairmanships of committees of other companies (only Audit Committee and Stakeholders Relationship Committee): None

Mr. Daljit Singh is a Non-Executive Director liable to retire by rotation, entitled to receive sitting fee for attending Board and Committee meetings.

Details of sitting fees paid to him during FY 2021-22 has been disclosed in Corporate Governance Report which is forming part of the Annual Report.

None of the Directors or Key Managerial Personnel (KMP) or their relatives except Mr. Daljit Singh, himself, are concerned or interested, financially or otherwise, in the Resolution at Item No. 2 of the accompanying Notice, except to the extent of their respective shareholding, if any.

The Board recommends the Ordinary Resolution set out in the accompanying Notice for approval by the Members.